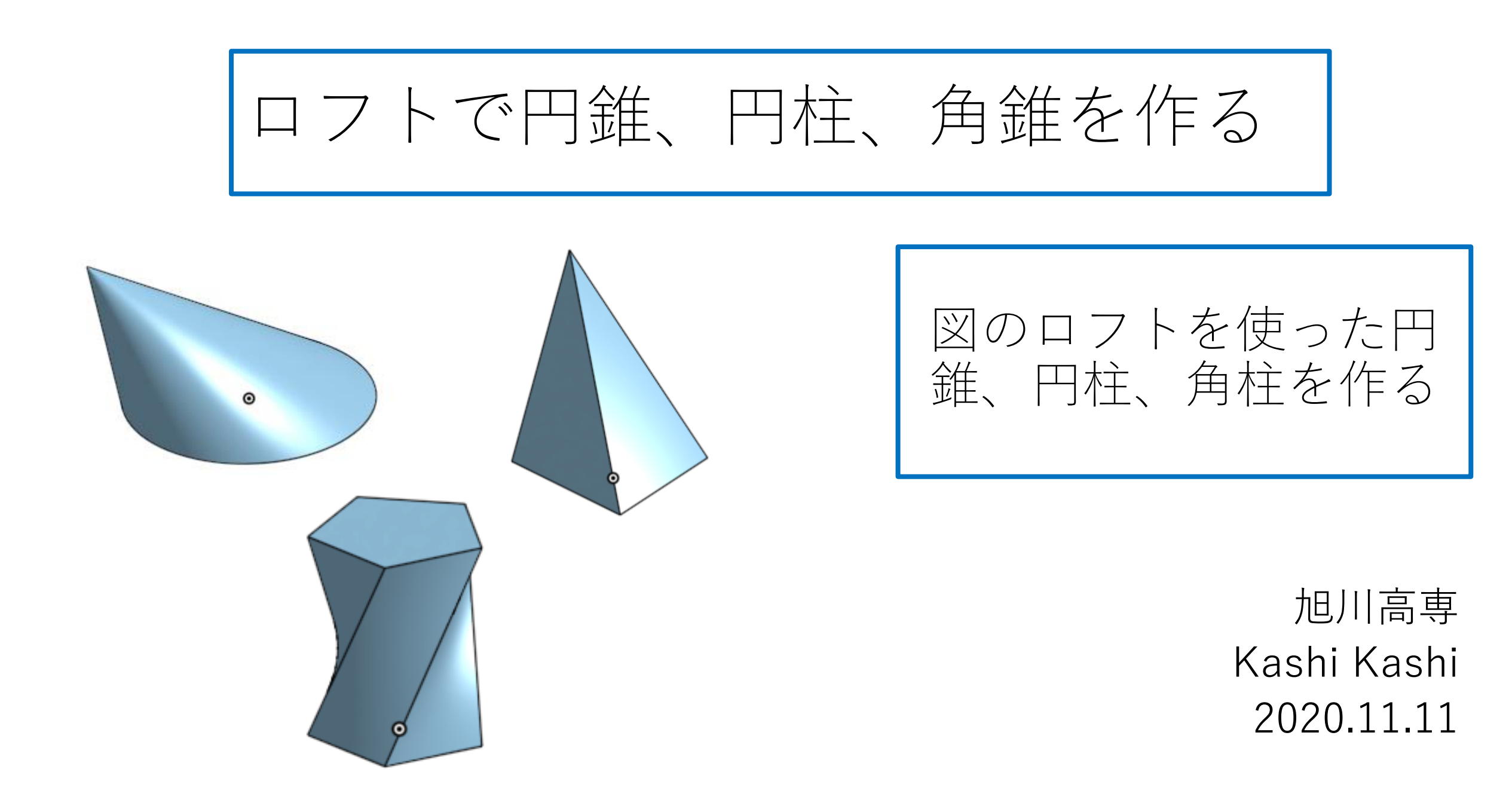

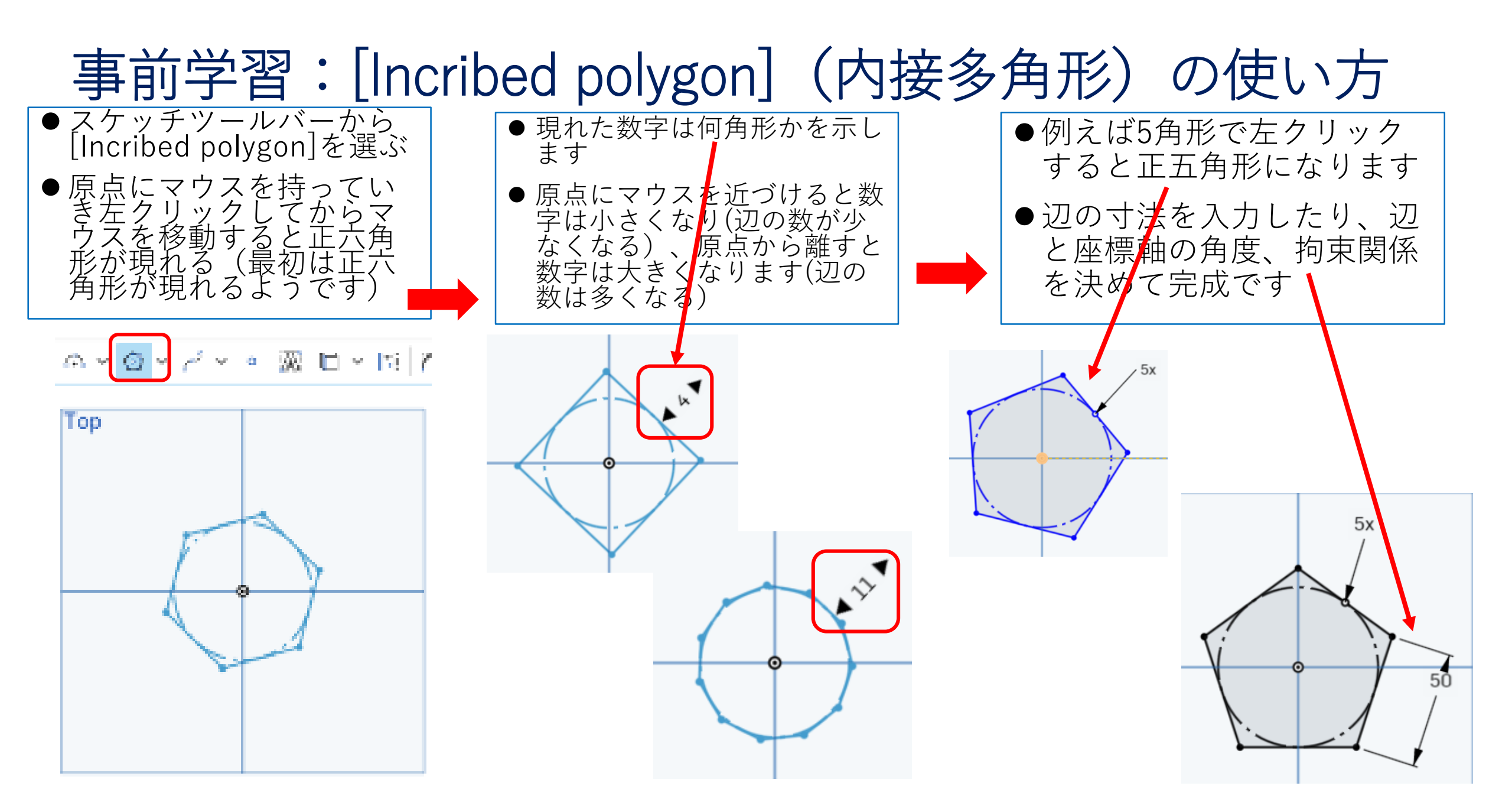

![](_page_2_Figure_0.jpeg)

れた点を描く

- 45 -

まずは円錐から(2)

●スケッチツールバーから[Loft]を選 び[New]で、Top planeに書いた円 と、オフセット面に書いた点を選ぶ と右図の傾いた形の円錐になる

![](_page_3_Figure_2.jpeg)

![](_page_3_Figure_3.jpeg)

![](_page_3_Figure_4.jpeg)

![](_page_4_Figure_0.jpeg)

次は三角錐(2)

 ●スケッチツールバーから[Loft]を選び [New]で、Top planeに書いた正三角形 と、オフセット面に書いた点を選ぶと 右図の傾いた形の三角錐になる

![](_page_5_Figure_2.jpeg)

●確定すると下図の三 角錐になる

![](_page_5_Figure_4.jpeg)

![](_page_6_Figure_0.jpeg)

## 次は五角柱(2)

![](_page_7_Figure_1.jpeg)